# Konfigurieren von Smart Licensing mithilfe der Richtlinie auf der Nexus-Plattform

## Inhalt

| Einleitung                                |
|-------------------------------------------|
| Voraussetzungen                           |
| Anforderungen                             |
| Verwendete Komponenten                    |
| Konfigurieren                             |
| Methoden                                  |
| Konfigurationen                           |
| Methode 1: Direkt verbunden               |
| Methode 2: CSLU                           |
| Methode 3: Standortbasierter Lizenzserver |
| Methode 4: Offline                        |
| Zugehörige Informationen                  |

# Einleitung

In diesem Dokument wird beschrieben, wie Smart Licensing mithilfe der Richtlinie (SLP) auf der Nexus 9K-Plattform konfiguriert wird.

## Voraussetzungen

### Anforderungen

Cisco empfiehlt, dass Sie über Kenntnisse in folgenden Bereichen verfügen:

- Nexus NX-OS-Software
- Cisco NX-OS-Lizenzierungsoptionen
- Domain Name System (DNS)

#### Verwendete Komponenten

Die Informationen in diesem Dokument basieren auf Cisco Nexus 9000 mit NX-OS-Version 10.2(5).

Die Informationen in diesem Dokument beziehen sich auf Geräte in einer speziell eingerichteten Testumgebung. Alle Geräte, die in diesem Dokument benutzt wurden, begannen mit einer gelöschten (Nichterfüllungs) Konfiguration. Wenn Ihr Netzwerk in Betrieb ist, stellen Sie sicher, dass Sie die möglichen Auswirkungen aller Befehle kennen.

# Konfigurieren

Smart Software Licensing (SL) bietet eine einheitliche Lizenzierungslösung für alle Ihre Cisco Produkte. Es handelt sich um eine Cloud-basierte End-to-End-Lizenzierungsplattform, die Tools und Prozesse zur Autorisierung der Nutzung und Berichterstellung für Ihre Cisco Produkte umfasst. Sie wird auf einer Produktinstanz ausgeführt und kommuniziert über das Smart Call Home-Übertragungsmedium mit dem Cisco Cloud License Service, um die Produktregistrierung und -autorisierung abzuschließen.

Smart Licensing Using Policy (SLP) wurde in der Cisco NX-OS-Version 10.2(1)F eingeführt und ist bis heute der einzige unterstützte Lizenzierungsmodus.

Smart Licensing Using Policy ist eine erweiterte Version von Smart Software Licensing mit dem übergeordneten Ziel, eine Lizenzierungslösung bereitzustellen, die den Betrieb Ihres Netzwerks nicht unterbricht, sondern eine Compliance-Beziehung ermöglicht, bei der die von Ihnen erworbenen und genutzten Hardware- und Softwarelizenzen berücksichtigt werden.

Smart Licensing Using Policy ist honorbasiert. Für die Einhaltung der Lizenznutzung ist jedoch ein Software-Reporting erforderlich.

Cisco Smart Software Manager (CSSM) ist für die Verwaltung der Konten und Lizenzinstanzen verantwortlich. CSSM wird auf der <u>Cisco Website</u> rund um die Uhr ausgeführt.

## Methoden

Hauptmethoden zum Verbinden von Nexus-Switches mit dem CSSM:

- Direkt: Sie verweisen über die Internetverbindung direkt auf die Cisco Website.
- Mit dem Cisco Smart Licensing Utility (CSLU): Dies ist eine Softwareanwendung, die Sie auf Ihrem Computer ausführen können. Installationsanleitung.
- Über On-Prem-Lizenzserver: Dedizierter Server mit Betriebssystem von Cisco. Installationsanleitung.
- Offline: Sie generieren einen Bericht auf dem Nexus-Switch und laden die Datei in den CSSM hoch, um eine Bestätigungsdatei zu generieren, die dann auf den Nexus-Switch angewendet werden muss.

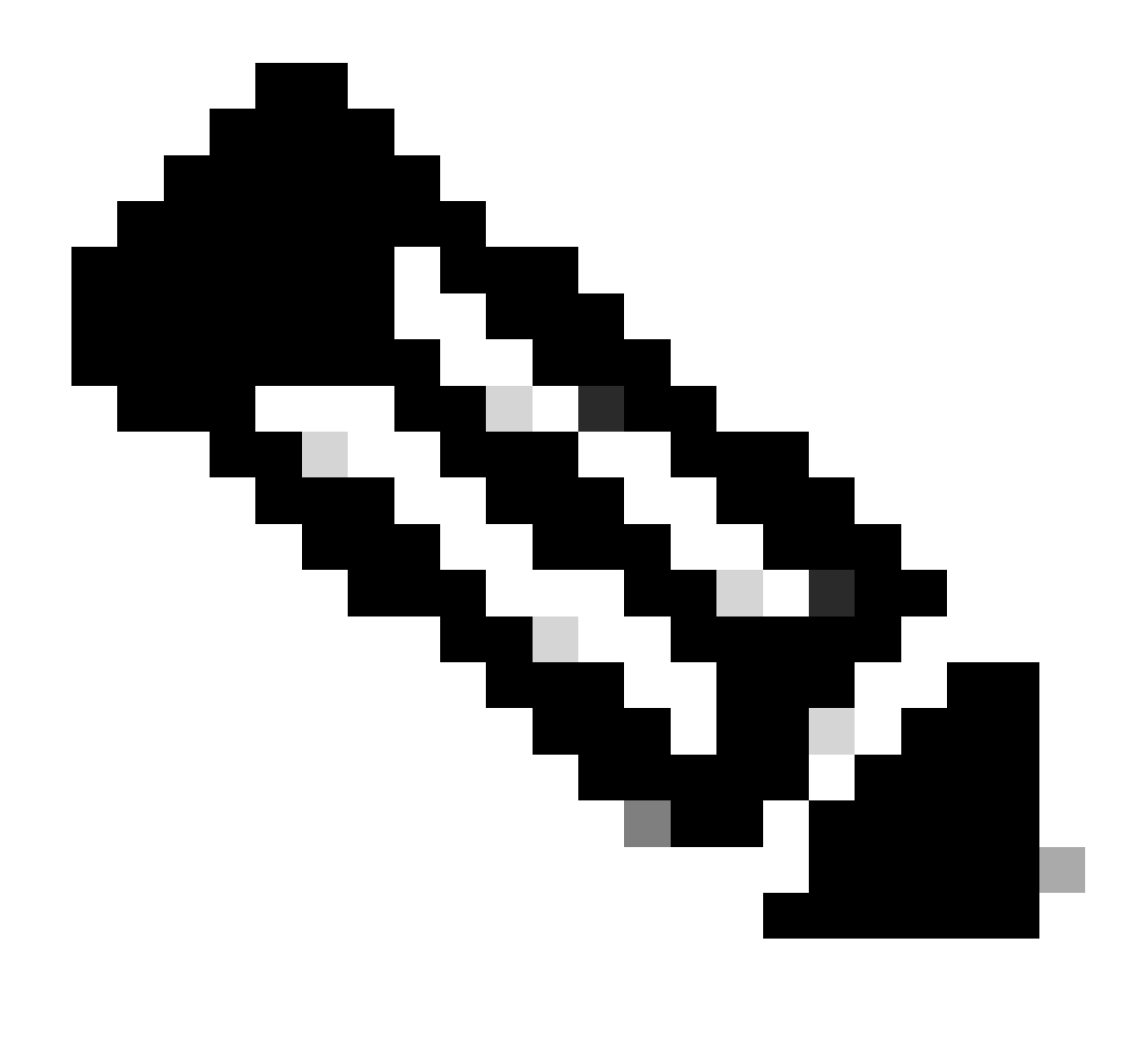

Hinweis: Unabhängig von der verwendeten Methode muss der erste Bericht innerhalb der nächsten 90 Tage an CSSM übermittelt werden. Später müssen die Berichte alle 365 Tage wiederholt werden, es sei denn, es tritt eine Änderung der Lizenznutzung auf, was einen weiteren Bericht innerhalb der nächsten 90 Tage erfordert.

### Konfigurationen

Diese Konfigurationen werden auf dem Nexus 9K-Switch implementiert und nutzen das Management-VRF für die gesamte Kommunikation, das Standard-VRF für SLP.

Methode 1: Direkt verbunden

- Es werden sowohl intelligente als auch Call-Home-Verkehrsträger unterstützt.
- Bis NXOS 10.2(2)F wird nur Management-VRF im Call Home-Transportmodus unterstützt. NXOS 10.2(3)F, das nicht Management-VRF ist, wird ebenfalls unterstützt.
- Vor NX-OS 10.3(2)F wird auf dem intelligenten Transportmodus nur Management-VRF unterstützt. Ab NX-OS 10.3(2)F wird auch Non-Management-VRF unterstützt.

Schritt 1: Konfigurieren des DNS-Clients

Nexus(config)# ip domain-lookup Nexus(config)# vrf context management Nexus(config-vrf)# ip name-server <dns server ip>

Schritt 2: Konfigurieren des intelligenten Transportmodus

Nexus(config)# license smart transport smart

Schritt 3: Geben Sie die CSSM-URL an.

Nexus(config)# license smart url smart https://smartreceiver.cisco.com/licservice/license

Schritt 4: Erstellen Sie den Vertrauenscode (Token) auf der Cisco Website.

Melden Sie sich bei Cisco Software Central > Smart Software Licensing > Inventory > General (Bestand > Allgemein) an.

Klicken Sie auf Neues Token...

| Cisco Software Central > Smart Software Licensing |                   |                                |                            |                            |             | InternalTestDemoAccount69.cis |                   |  |  |
|---------------------------------------------------|-------------------|--------------------------------|----------------------------|----------------------------|-------------|-------------------------------|-------------------|--|--|
| Smart S                                           | oftware           | Licensing                      | SL Produ                   | uct Details Support Help   |             |                               |                   |  |  |
| Alerts Inven                                      | tory Conver       | t to Smart Licensing   Rep     | oorts Preferences          | On-Prem Accounts   Activit | У           |                               |                   |  |  |
| Virtual Acc                                       | ount: CML         | - bpaez                        |                            |                            |             | <b>1</b> M                    | lajor Hide Alerts |  |  |
| General                                           | Licenses          | Product Instances              | Event Log                  |                            |             |                               |                   |  |  |
| Virtual Ac                                        | ccount            |                                |                            |                            |             |                               |                   |  |  |
| Description                                       | n:                | Private vir                    | rtual account for personal | use of CML.                |             |                               |                   |  |  |
| Default Vir                                       | rtual Account:    | No                             |                            |                            |             |                               |                   |  |  |
| Product I                                         | nstance Re        | gistration Tokens              |                            |                            |             |                               |                   |  |  |
| The registrati                                    | ion tokens below  | can be used to register new    | product instances to this  | virtual account.           |             |                               |                   |  |  |
| New Tok                                           | (en               |                                |                            |                            |             |                               |                   |  |  |
| Token                                             |                   | Expiration Date                | Uses                       | Export-Controlled          | Description | Created By A                  | ctions            |  |  |
|                                                   |                   |                                |                            | No Records Found           |             |                               |                   |  |  |
| The token wil                                     | Il be expired whe | n either the expiration or the | maximum uses is reache     | d                          |             |                               |                   |  |  |

Schritt 4a: Geben Sie die erforderlichen Informationen ein, und klicken Sie auf Token erstellen.

#### **Create Registration Token**

This will create a token that is used to register product instances, so that they can use licenses from this virtual account. Once it's created, go to the Smart Licensing configuration for your products and enter the token, to register them with this virtual account.

0 X

| Virtual Account:                                             | CML                            | - bpaez                                                  |                          |               |                          | 、                            |
|--------------------------------------------------------------|--------------------------------|----------------------------------------------------------|--------------------------|---------------|--------------------------|------------------------------|
| Description:                                                 | SLF                            | Test                                                     |                          |               |                          |                              |
| * Expire After:                                              | 30                             |                                                          | Days                     | 3             |                          | j                            |
| Max. Number of U                                             | ses:                           | een 1 - 365, 3<br>oken will be e                         | 0 days recommend         | led           | the maximum uses is reac | hed                          |
| Allow export-co                                              | ontrolled functionality        | on the produ                                             | cts registered with      | this token () |                          |                              |
|                                                              |                                |                                                          |                          |               | Create Toke              | Cancel                       |
| Schritt 4b: Klicker                                          | n Sie auf das r                | neu erstel                                               | lte Token.               |               | interna                  | TestDemoAccount69.cisco.com  |
| Alerts Inventory Convert to                                  | Smart Licensing Reports        | Preferences C                                            | Dn-Prem Accounts Activit | <i>,</i>      | 31                       | Product Details Support Help |
| Virtual Account: CML - b                                     | paez                           |                                                          |                          |               |                          | 1 Major Hide Alerts          |
| General Licenses                                             | Product Instances Ev           | rent Log                                                 |                          |               |                          |                              |
| Virtual Account                                              | Private virtual ad             | count for personal us                                    | se of CML.               |               |                          |                              |
| Default Virtual Account:                                     | No                             |                                                          |                          |               |                          |                              |
| Product Instance Regis<br>The registration tokens below car  | tration Tokens                 | ct instances to this vi                                  | irtual account.          |               |                          |                              |
| New Token                                                    |                                |                                                          |                          |               |                          |                              |
| Token                                                        | piration Date                  | Uses                                                     | Export-Controlled        | Description   | Created By               | Actions                      |
| NGFjYjcwMjYtZjlkNi0 202<br>The token will be expired when ei | 23-Aug-21 02:58:42 (in 30 days | <ul> <li>0 of 10</li> <li>num uses is reached</li> </ul> | Allowed                  | SLP Test      | bpaez                    | Actions -                    |

Schritt 4c: Drücken Sie Strg + c, um den ausgewählten Text in die Zwischenablage zu kopieren.

InternalTestDemoAccount69.cisco.com

SL Product Details Support Help

#### Cisco Software Central > Smart Software Licensing Smart Software Licensing

| lerts Inven                                                                                                    | tory Convert      | to Smart Licensing Re        | ports Preferences          | On-Prem Accounts   Activi | ty          |            |                     |
|----------------------------------------------------------------------------------------------------|-------------------|------------------------------|----------------------------|---------------------------|-------------|------------|---------------------|
| irtual Account: CML - bpaez                                                                                                    |                   |                              |                            |                           |             |            | 1 Major Hide Alerts |
| General                                                                                                    | Licenses          | Product Instances            | Event Log                  |                           |             |            |                     |
| Virtual Ac                                                                                                    | count             |                              |                            |                           |             |            |                     |
| Description                                                                                                    | n:                | Private v                    | rtual account for personal | use of CML.               |             |            |                     |
| Default Vir                                                                                                    | tual Account:     | No                           |                            |                           |             |            |                     |
| NGFjYjcwMjYtZjikNi00ZDA4LTihNWMtMzM4ZTJIO         TkzY2YxLTE2OTI1ODY3%0AMjI1Nzl8SThuU0dhdF         AwYUxXbjNBOVdUMGQwYYRjTVNnNXQvaHJ3bi9         oNDM4%0Ac0RCND0%3D%0A |                   |                              |                            |                           |             | Actions    |                     |
|                                                                                                    |                   |                              | 0303                       | Export controlled         | Description | oreated by | Potona              |
| NGFjYjcwM                                                                                                    | jYtZjlkNi0 🔼      | 2023-Aug-21 02:58:42 (in     | 30 days) 0 of 10           | Allowed                   | SLP Test    | bpaez      | Actions 👻           |
| The token wil                                                                                                    | I be expired when | either the expiration or the | e maximum uses is reache   | ł                         |             |            |                     |

Schritt 5: Installieren des Vertrauenscodes im Nexus-Switch

Nexus# license smart trust idtoken <token from step 4> all force Initiated trust establishment with backend. run show license status, for trust establishment status

Schritt 6: Stellen Sie sicher, dass Nexus auf dem CSSM vorhanden ist.

Melden Sie sich bei Cisco Software Central > Smart Software Licensing > Inventory > Product Instances an.

| Cisco Software Central > Smart Software Licensing   | InternalTestDemoAccount69.cisco.cor<br>SL Product Details Support Hel |                     |                                     |                     |
|-----------------------------------------------------|-----------------------------------------------------------------------|---------------------|-------------------------------------|---------------------|
| Alerts Inventory Convert to Smart Licensing Reports | Preferences On-Prem Acc                                               | counts Activity     |                                     |                     |
| Virtual Account: CML - bpaez                        |                                                                       |                     |                                     | 1 Major Hide Alerts |
| General Licenses Product Instances                  | Event Log                                                             |                     |                                     |                     |
| Authorize License-Enforced Features                 |                                                                       |                     | Search by Device or by Product Type | ٩,                  |
| Name                                                | Product Type                                                          | Last Contact        | Alerts                              | Actions             |
| UDI_PID:N9K-C9336C-FX2; UDI_SN:FDO24400PT4;         | N9300                                                                 | 2023-Jul-22 01:51:0 | и                                   | Actions -           |
|                                                     |                                                                       |                     |                                     | Showing 1 Record    |

Schritt 7. Aktivieren Sie alle Funktionen, für die die gewünschte Lizenz erforderlich ist. In diesem Beispiel ist eine Funktion aktiviert, für die eine NX-OS LAN Enterprise Services-Lizenz erforderlich ist.

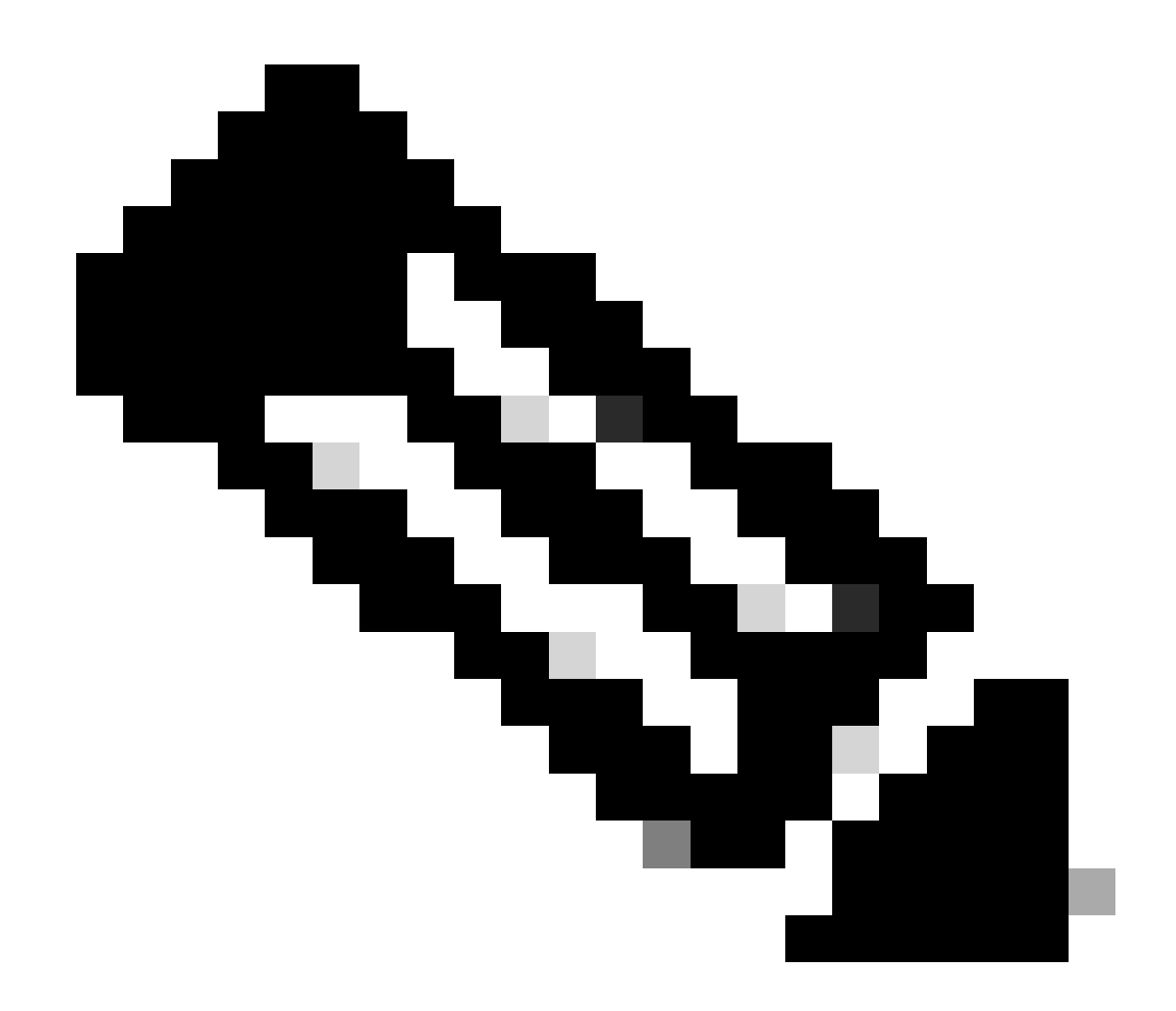

Hinweis: NX-OS fragt in der Lizenzhierarchie immer nach den Leaf-Knoten. NX-OS verlangt immer nach Feature-basierten Lizenzen statt nach Tier-basierten Lizenzen.

Nexus(config)# feature eigrp

Schritt 8: Bestätigen Sie, dass die erwartete Lizenz (funktionsbasiert) verwendet wird.

Nexus# show license summaryLicense Usage:LicenseEntitlement tagCount StatusLAN license for Nexus 9... (LAN\_ENTERPRISE\_SERVICES\_PKG)1Nexus# show license usage LAN\_ENTERPRISE\_SERVICES\_PKG

Feature List:

Schritt 9. Vergewissern Sie sich, dass die erwartete Lizenz für den Cisco Standort verwendet wird.

Melden Sie sich bei Cisco Software Central > Smart Software Licensing > Inventory > Licenses an.

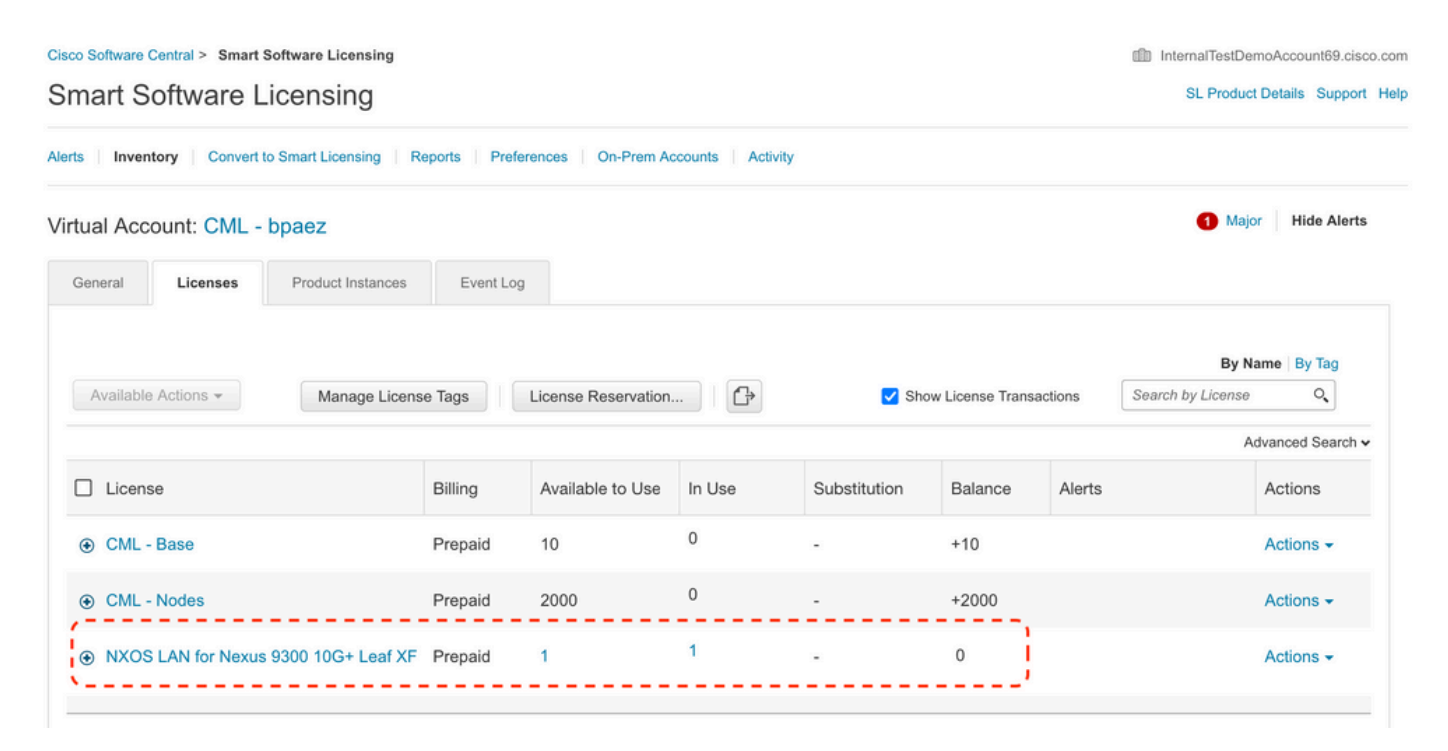

Melden Sie sich bei Cisco Software Central > Smart Software Licensing > Inventory > Licenses an, und klicken Sie auf die gewünschte Lizenz in der Liste, um die Details anzuzeigen.

|       | Product Instances        | Event Log      | Transaction History |              |                  |
|-------|--------------------------|----------------|---------------------|--------------|------------------|
| Produ | ct Instance              |                |                     | Product Type | Licenses used    |
| UDI_P | PID:N9K-C9336C-FX2; UDI_ | SN:FDO24400PT4 | )                   | N9300        | C C              |
|       |                          |                |                     |              | Showing 1 Record |
|       |                          |                |                     |              |                  |
|       |                          |                |                     |              |                  |

Schritt 10. Überprüfen Sie, ob die Kommunikation mit dem Cisco Standort erfolgreich war.

```
Nexus# show license status
Utility:
Status: DISABLED
Smart Licensing using Policy:
Status: ENABLED
```

Data Privacy: Sending Hostname: yes Callhome Hostname Privacy: DISABLED Smart Licensing Hostname Privacy: DISABLED Version Privacy: DISABLED Transport: Type: Smart URL: https://smartreceiver.cisco.com/licservice/license Proxy: Not configured Policy: Policy in use: Merged from multiple sources Reporting ACK required: Yes Unenforced/Non-Export: First report requirement (days): 90 (CISCO default) Ongoing reporting frequency (days): 365 (CISCO default) On change reporting (days): 90 (CISCO default) Enforced (Perpetual/Subscription): First report requirement (days): 0 (CISCO default) Ongoing reporting frequency (days): 0 (CISCO default) On change reporting (days): 0 (CISCO default) Export (Perpetual/Subscription): First report requirement (days): 0 (CISCO default) Ongoing reporting frequency (days): 0 (CISCO default) On change reporting (days): 0 (CISCO default) Miscellaneous: Custom Id: <empty> Usage reporting: Last ACK received: Jul 21 19:28:32 2023 UTC Next ACK deadline: Jul 20 19:28:32 2024 UTC Reporting push interval: 30 days Next ACK push check: <none> Next report push: Aug 20 19:23:33 2023 UTC Last report push: Jul 21 19:23:33 2023 UTC Last report file write: <none> Trust Code installed: Jul 21 19:18:04 2023 UTC Active: PID: N9K-C9336C-FX2, SN: FD024400PT4 Jul 21 19:18:04 2023 UTC

Nexus#

Methode 2: CSLU

Vor NXOS 10.3(2)F wird auf dem CSLU-Transportmodus nur Management-VRF unterstützt. Ab NX-OS 10.3(2)F wird auch Non-Management-VRF unterstützt.

Schritt 1: Konfigurieren des DNS-Clients

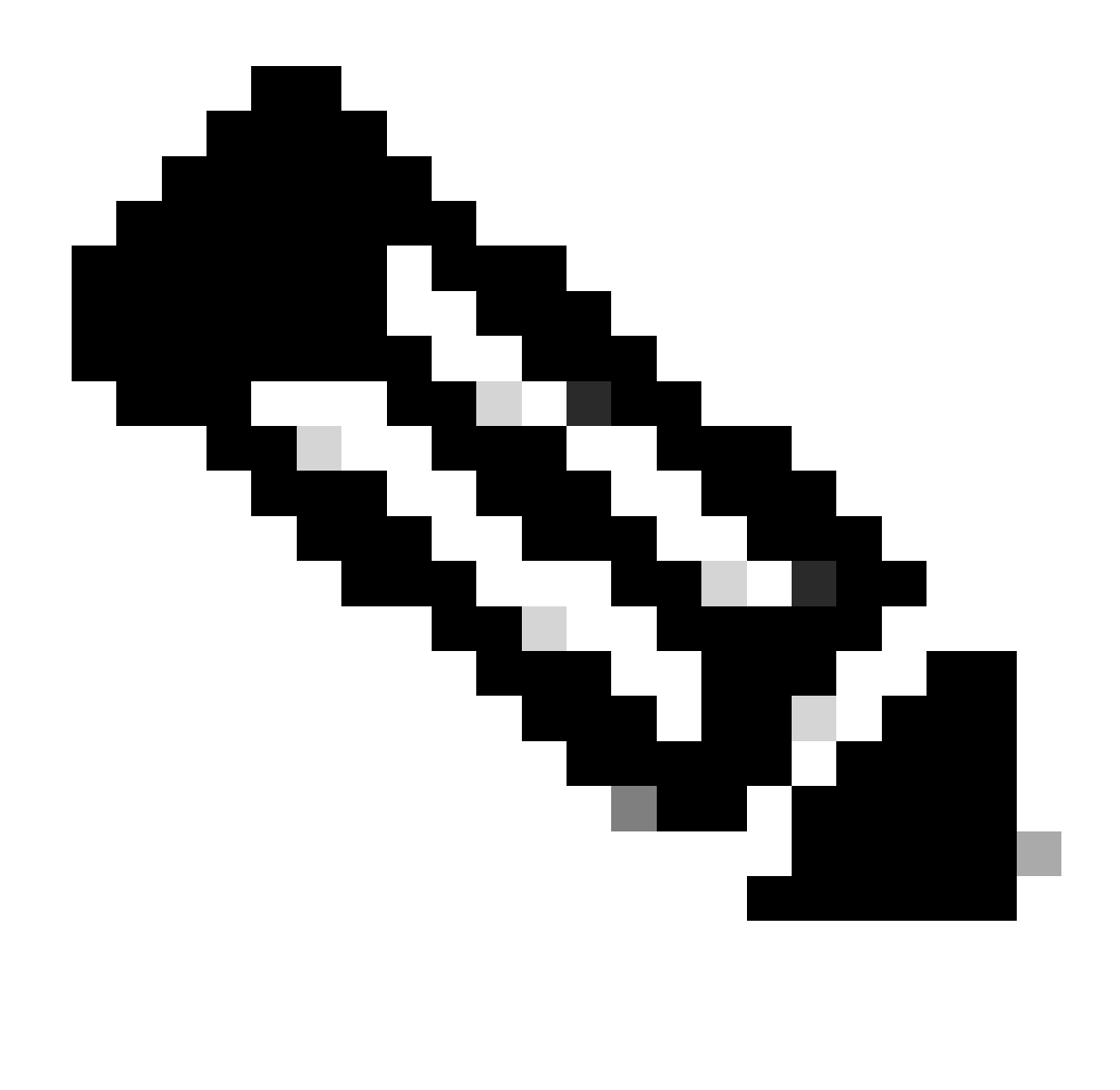

Hinweis: Sie können mit Schritt 3 fortfahren, wenn Sie auf dem Host, auf dem CSLU ausgeführt wird, keinen vollqualifizierten Domänennamen (FQDN) verwenden.

Nexus(config)# ip domain-lookup Nexus(config)# vrf context management Nexus(config-vrf)# ip name-server <dns server ip>

Schritt 2: Fügen Sie einen Eintrag für cslu-local auf Ihrem DNS-Server hinzu.

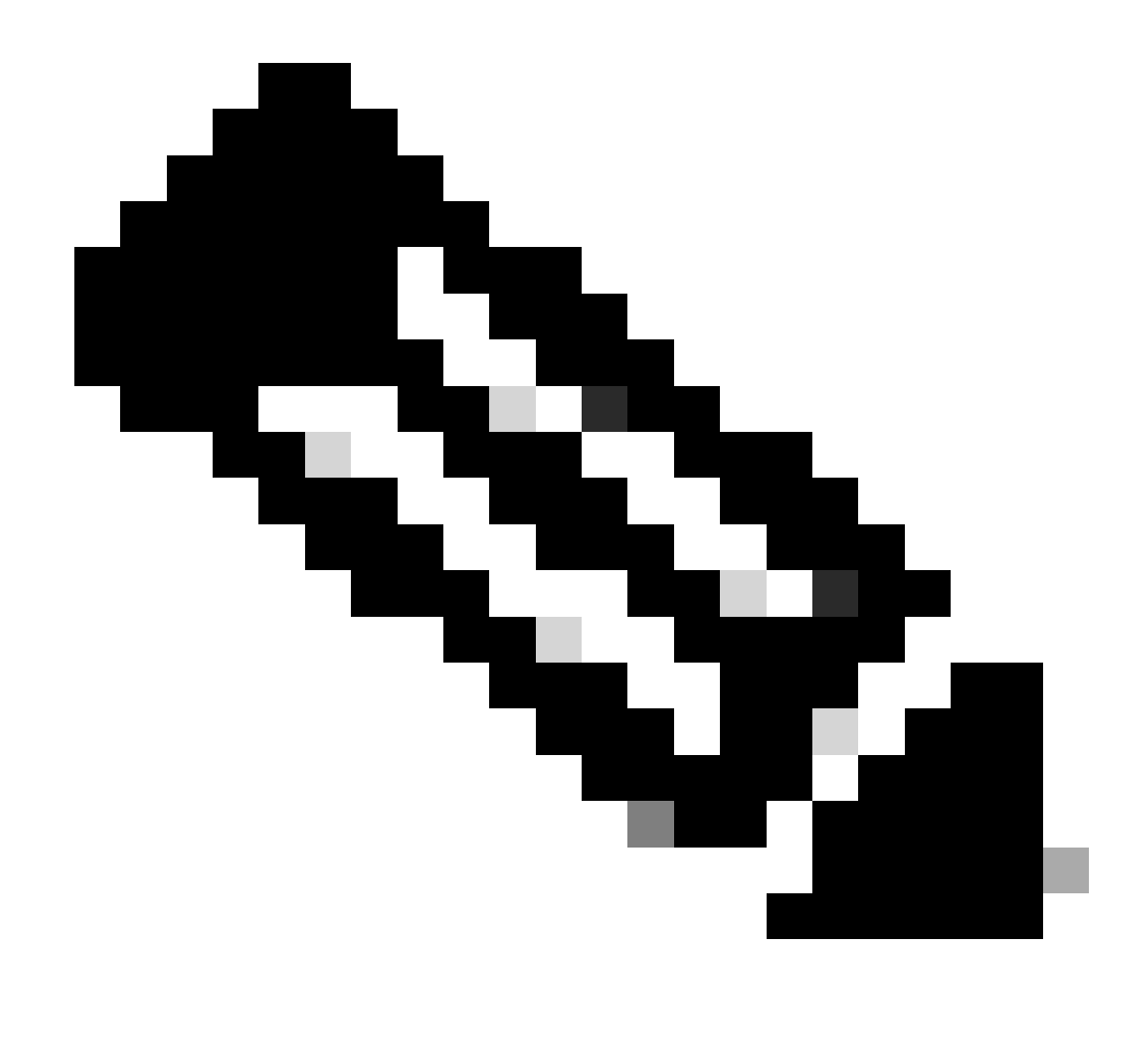

Hinweis: Nexus erkennt automatisch die Hostnamen "cslu-local" und "cslu-local".<Domäne>

Schritt 3: Stellen Sie sicher, dass der CSLU-Transport konfiguriert ist. Dies ist die Standardkonfiguration.

Nexus(config)# license smart transport cslu

Schritt 4: Geben Sie die CSLU-Transport-URL an.

Nexus(config)# license smart url cslu http://<ip address of the host running CSLU>:8182/cslu/v1/pi

Schritt 5: Aktivieren Sie alle Funktionen, für die die gewünschte Lizenz erforderlich ist. In diesem Beispiel aktivieren Sie eine Funktion, für die eine NX-OS LAN Enterprise Services-Lizenz erforderlich ist.

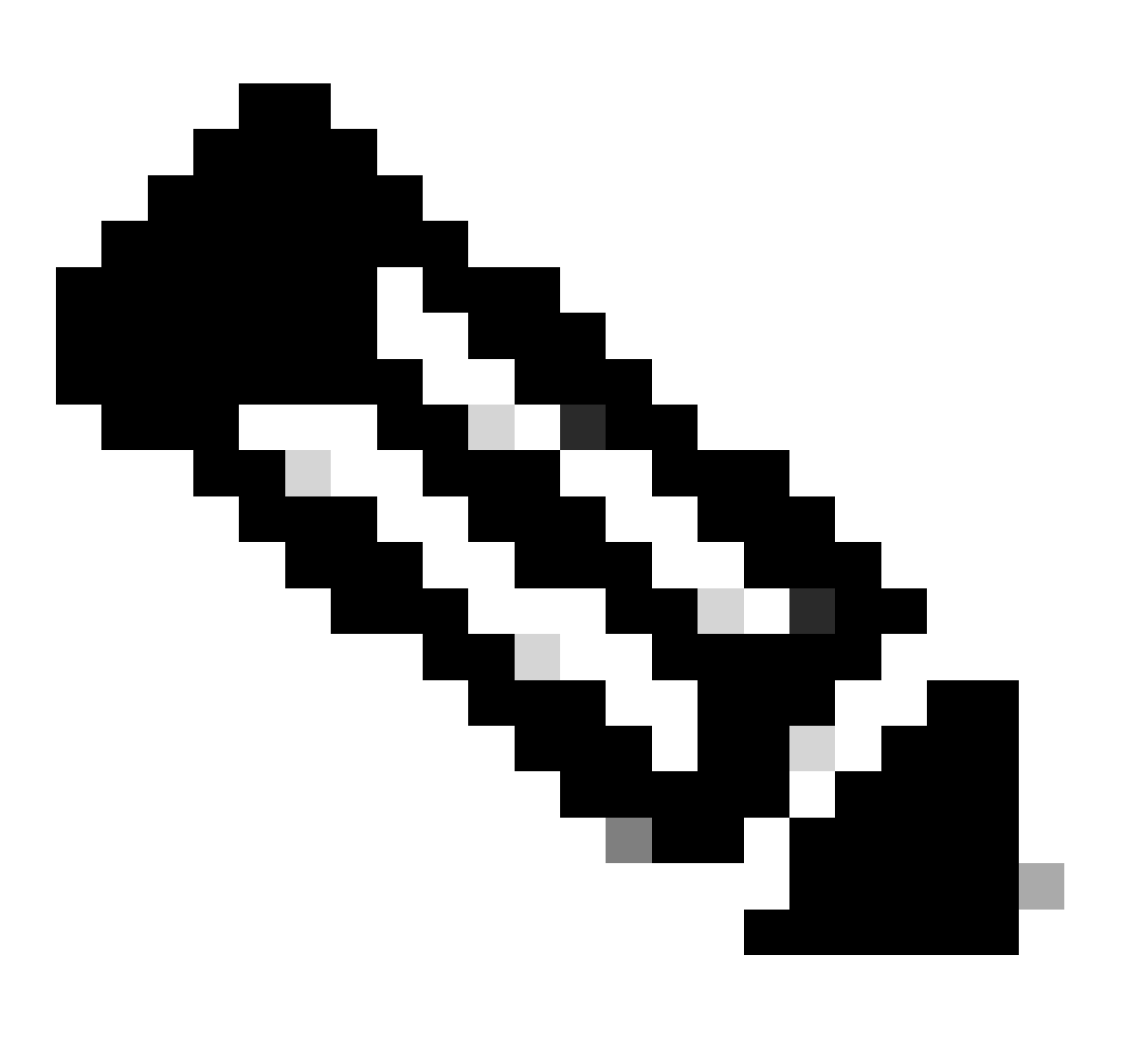

Hinweis: NX-OS fragt in der Lizenzhierarchie immer nach den Leaf-Knoten. NX-OS verlangt immer nach Feature-basierten Lizenzen statt nach Tier-basierten Lizenzen.

Nexus(config)# feature isis

Schritt 6: Bestätigen Sie, dass die erwartete Lizenz (funktionsbasiert) verwendet wird.

| License                                            | Entitlement tag                                                 | Count | Status |
|----------------------------------------------------|-----------------------------------------------------------------|-------|--------|
| LAN license for Nexus 9<br>Nexus# show license usa | (LAN_ENTERPRISE_SERVICES_PKG)<br>ge LAN_ENTERPRISE_SERVICES_PKG | 1     | IN USE |
| Feature List:<br>isis                              |                                                                 |       |        |

Schritt 7. Senden Sie den Lizenznutzungsbericht (auch RUM-Bericht genannt) an CSSM.

```
Nexus# license smart sync all
Initiated sync with backend.
```

Schritt 8: Klicken Sie auf Produktinstanzliste aktualisieren, und überprüfen Sie, ob die Produktinstanz auf der CSLU vorhanden ist, und geben Sie "Abgeschlossen: Nutzungsbericht in CSSM hochgeladen" an.

Öffnen Sie CSLU > Bestand > Produktinstanzen.

| Preferences Sc                    | heduler                       |                                                                                                    |
|-----------------------------------|-------------------------------|----------------------------------------------------------------------------------------------------|
| Preferences Sci                   | heduler                       |                                                                                                    |
|                                   |                               |                                                                                                    |
|                                   |                               |                                                                                                    |
| ces                               |                               |                                                                                                    |
| uct Actions for Selected          | Refresh Product Instance List |                                                                                                    |
|                                   | Last Contact                  | Alerts                                                                                                    |
| Device Details                    | Filter by Last Contact        | Filter by Alerts                                                                                                    |
| N9K-C9336C-FX2,UDI_SN:FDO24400PT4 | 21-Jul-2023 20:50             | COMPLETE: Usage report uploaded to CSSM                                                                                                    |
|                                   | duct Actions for Selected     | duct     Actions for Selected     Refresh Product Instance List       Device Details     Last Contact       D:N9K-C9336C-FX2,UDI_SN:FD024400PT4     21-Jul-2023 20:50 |

Schritt 9. Stellen Sie sicher, dass Nexus auf dem CSSM vorhanden ist. Dies bestätigt, dass die Kommunikation zwischen CSLU und CSSM ordnungsgemäß funktioniert.

Melden Sie sich bei Cisco Software Central > Smart Software Licensing > Inventory > Product Instance an.

| Cisco Software Central > Smart Software Licensing   | InternalTestDemoAccount69.cisco.con |                      |                                    |                     |
|-----------------------------------------------------|-------------------------------------|----------------------|------------------------------------|---------------------|
| Smart Software Licensing                            | SL Product Details Support Help     |                      |                                    |                     |
| Alerts Inventory Convert to Smart Licensing Reports | Preferences On-Prem Ac              | counts Activity      |                                    |                     |
| Virtual Account: CML - bpaez                        |                                     |                      |                                    | 1 Major Hide Alerts |
| General Licenses Product Instances E                | vent Log                            |                      |                                    |                     |
| Authorize License-Enforced Features                 |                                     | S                    | earch by Device or by Product Type | ٩                   |
| Name                                                | Product Type                        | Last Contact         | Alerts                             | Actions             |
| UDI_PID:N9K-C9336C-FX2; UDI_SN:FDO24400PT4;         | N9300                               | 2023-Jul-22 01:51:01 |                                    | Actions -           |
|                                                     |                                     |                      |                                    | Showing 1 Record    |

Schritt 10. Überprüfen Sie, ob die erwartete Lizenz auf dem lokalen CSSM-Server vor Ort verwendet wurde.

Melden Sie sich bei Cisco Software Central > Smart Software Licensing > Inventory > Licenses an.

| Cisco Software C                                   | Central > Smart Software Licer | nsing               |                     |                  |              |                 |        | InternalTestDem    | oAccount69.cisco.co |
|----------------------------------------------------|--------------------------------|---------------------|---------------------|------------------|--------------|-----------------|--------|--------------------|---------------------|
| Smart Software Licensing SL Product Details Suppor |                                |                     |                     |                  |              |                 |        | Details Support He |                     |
| Alerts Invent                                      | tory Convert to Smart Licens   | sing Reports Prefer | rences   On-Prem A  | ccounts Activity |              |                 |        |                    |                     |
| Virtual Acco                                       | ount: CML - bpaez              |                     |                     |                  |              |                 |        | 1 Major            | Hide Alerts         |
| General                                            | Licenses Product Ins           | stances Event Log   |                     |                  |              |                 |        |                    |                     |
|                                                    |                                |                     |                     |                  |              |                 |        | By Nar             | me By Tag           |
| Available                                          | Actions - Manag                | ge License Tags     | License Reservation |                  | 🗹 Shov       | License Transac | tions  | Search by License  | ٩,                  |
|                                                    |                                |                     |                     |                  |              |                 |        | Adv                | vanced Search 🗸     |
| Licens                                             | e                              | Billing             | Available to Use    | In Use           | Substitution | Balance         | Alerts |                    | Actions             |
| ⊕ CML -                                            | Base                           | Prepaid             | 10                  | 0                | -            | +10             |        |                    | Actions -           |
| ⊕ CML -                                            | Nodes                          | Prepaid             | 2000                | 0                | ·            | +2000           |        |                    | Actions -           |
|                                                    | LAN for Nexus 9300 10G+        | Leaf XF Prepaid     | 1                   | 1                | -            | 0               |        |                    | Actions -           |
|                                                    |                                |                     |                     |                  |              |                 |        |                    |                     |

Melden Sie sich bei Cisco Software Central > Smart Software Licensing > Inventory > Licenses > Click on License > Product Instances an.

| rerview | Product Instances       | Event Log      | Transaction History |              |                  |
|---------|-------------------------|----------------|---------------------|--------------|------------------|
| Product | Instance                |                |                     | Product Type | Licenses used    |
| UDI_PIC | D:N9K-C9336C-FX2; UDI_S | SN:FDO24400PT4 | D                   | N9300        | Œ                |
|         |                         |                |                     |              | Showing 1 Record |
|         |                         |                |                     |              |                  |

Schritt 11. Überprüfen Sie, ob die Kommunikation mit dem Cisco Standort erfolgreich war.

```
Nexus# show license status
Utility:
    Status: DISABLED
Smart Licensing using Policy:
    Status: ENABLED
Data Privacy:
    Sending Hostname: yes
    Callhome Hostname Privacy: DISABLED
        Smart Licensing Hostname Privacy: DISABLED
    Version Privacy: DISABLED
Transport:
    Type: CSLU
    Cslu address: http://10.201.255.233:8182/cslu/v1/pi
Policy:
    Policy in use: Merged from multiple sources
    Reporting ACK required: Yes
    Unenforced/Non-Export:
        First report requirement (days): 90 (CISCO default)
        Ongoing reporting frequency (days): 365 (CISCO default)
        On change reporting (days): 90 (CISCO default)
    Enforced (Perpetual/Subscription):
        First report requirement (days): 0 (CISCO default)
        Ongoing reporting frequency (days): 0 (CISCO default)
        On change reporting (days): 0 (CISCO default)
    Export (Perpetual/Subscription):
        First report requirement (days): 0 (CISCO default)
        Ongoing reporting frequency (days): 0 (CISCO default)
        On change reporting (days): 0 (CISCO default)
Miscellaneous:
    Custom Id: <empty>
Usage reporting:
    Last ACK received: <none>
    Next ACK deadline: Oct 20 01:09:12 2023 UTC
    Reporting push interval: 30 days
    Next ACK push check: Jul 22 01:18:02 2023 UTC
    Next report push: Aug 21 01:13:03 2023 UTC
    Last report push: Jul 22 01:13:03 2023 UTC
```

Last report file write: <none>

Trust Code installed: <none>

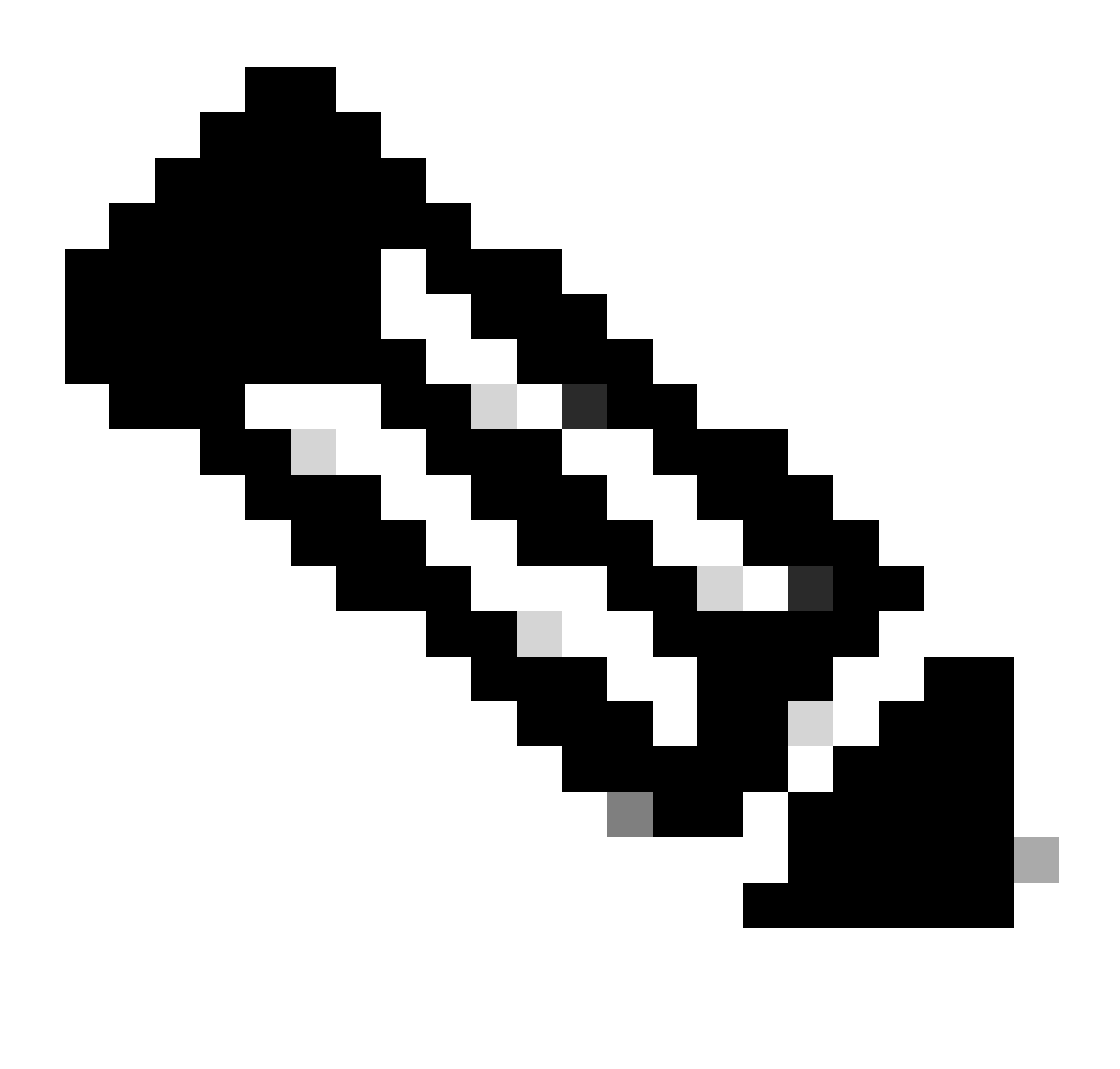

Anmerkung:

Es wird erwartet, dass der Trust Code installiert wird, wie unter show license status using this method.

Es wird erwartet, dass die letzte ACK beim ersten Synchronisieren mit CSSM On-Prem wie im Lizenzstatus anzeigen empfangen wird. Dies ändert sich, nachdem der erste nächste Bericht-Push abgeschlossen ist.

Methode 3: Standortbasierter Lizenzserver

• Am Standort wird nur der CSLU-Transportmodus unterstützt.

 Vor NXOS 10.3(2)F wird auf dem CSLU-Transportmodus nur Management-VRF unterstützt. Ab NX-OS 10.3(2)F wird auch Non-Management-VRF unterstützt.

Schritt 1: Konfigurieren des DNS-Clients

```
Nexus(config)# ip domain-lookup
Nexus(config)# vrf context management
Nexus(config-vrf)# ip name-server <dns server ip>
```

Schritt 2: Stellen Sie sicher, dass der CSLU-Transport konfiguriert ist. Dies ist die Standardkonfiguration.

```
Nexus(config)# license smart transport cslu
```

Schritt 3: Geben Sie die CSLU-Transport-URL an.

Melden Sie sich bei CSSM On-Prem > Smart Software Manager On-Prem > Select Local Virtual Account (oben rechts) an. Wählen Sie im Dropdown-Menü Inventory > General (Bestand > Allgemein) aus, und klicken Sie dann auf CSLU Transport URL (CSLU-Transport-URL zum Kopieren).

| On-Prem License Workspace                                                                                                    | cisco                                                                                                    | Admin Workspace 🔒 Hello, Bidkar Herson Paez Lampon 🛛 Log (                                                                                                    |
|----------------------------------------------------------------------------------------------------|----------------------------------------------------------------------------------------------------|----------------------------------------------------------------------------------------------------|
| Smart Software Manager On-Prem > Smart Licensing                                                                                                    |                                                                                                    | 📜 CX Americas DCRS VXLAN v4 👻                                                                                                    |
| Smart Licensing                                                                                                    |                                                                                                    |                                                                                                    |
| Alerts Inventory Convert to Sr                                                                                                    | nart Licensing Reports Preferences Activity                                                                                                    |                                                                                                    |
| Local Virtual Account: Default<br>General Licenses                                                                                                    | Product Instances SL Using Policy Event Log                                                                                                    |                                                                                                    |
| Local Virtual Account                                                                                                    |                                                                                                    |                                                                                                    |
| Description                                                                                                    | This is the default virtual account created during company account creation.                                                                                                    |                                                                                                    |
| Default Local Virtual Account:                                                                                                    | Yes                                                                                                    |                                                                                                    |
| Product Instance Registration Tokens<br>The registration tokens below can be used to register new<br>Smart Transport Registration URLFor products that supp<br>still use Smart Call Home, you must configure the 'destina<br>Guide for setting the destination URL value.<br>New Token | product instances to this Local Virtual Account. For products that support Smart Transport, you must<br>rt Smart Licensing Using Policy that use cslu as transport, you must configure the "license smart trans<br>tion address http" on the product to use the Smart Call Home Registration URL. The recommended m | configure the "license smart ut" on the product to use the<br>sport cslu" to use the CSLU Transport URL For legacy products that<br>ethod is Smart Transport. Please consult your Products Configuration |

Schritt 4: Geben Sie die CSLU-Transport-URL an.

Nexus(config)# license smart url cslu https://<on-prem hostname>/cslu/v1/pi/<virtual account>

Schritt 5: Aktivieren Sie alle Funktionen, für die die gewünschte Lizenz erforderlich ist. In diesem Beispiel ist eine Funktion aktiviert, für die eine NX-OS LAN Enterprise Services-Lizenz erforderlich ist.

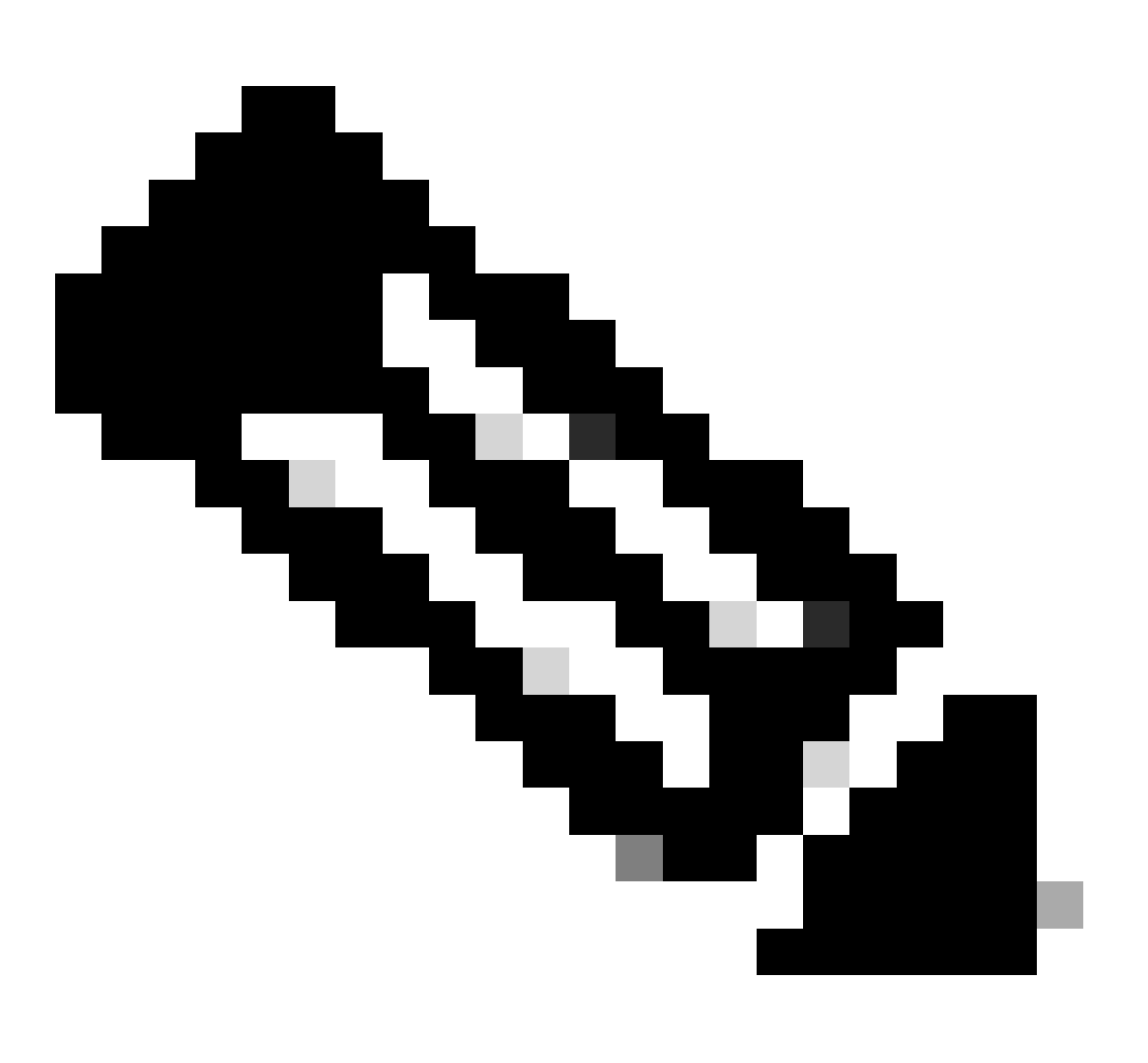

Hinweis: NX-OS fragt in der Lizenzhierarchie immer nach den Leaf-Knoten.

NX-OS verlangt immer nach Feature-basierten Lizenzen statt nach Tier-basierten Lizenzen.

Nexus(config)# feature ospf

Schritt 6: Bestätigen Sie, dass die erwartete Lizenz (funktionsbasiert) verwendet wird.

Nexus# show license summary License Usage:

| License                                              | Entitlement tag                                              | Count | Status |
|------------------------------------------------------|--------------------------------------------------------------|-------|--------|
| LAN license for Nexus 9<br>Nexus# show license usage | (LAN_ENTERPRISE_SERVICES_PKG)<br>LAN_ENTERPRISE_SERVICES_PKG | 1     | IN USE |
|                                                      |                                                              |       |        |

Feature List: ospf

Schritt 7. RUM-Bericht an CSSM senden.

```
Nexus# license smart sync all
Initiated sync with backend.
```

Schritt 8: Stellen Sie sicher, dass Nexus im CSSM vor Ort vorhanden ist.

Melden Sie sich bei CSSM On-Prem > Smart Software Manager On-Prem > Select Local Virtual Account (oben rechts) an. Wählen Sie im Dropdown-Menü Inventory > SL Using Policy (Bestand > SL mithilfe von Richtlinien) aus.

| On-Prem License Workspace                                                                                                    | cisco                                                                                                   | Admin Workspace 🏾 🛔 Hello, Bidkar Herson Paez Lampon 🛛 Log Ou                                                        |
|----------------------------------------------------------------------------------------------------|----------------------------------------------------------------------------------------------------|----------------------------------------------------------------------------------------------------|
| Smart Software Manager On-Prem > Smart Licensing<br>Smart Licensing                                                                                                 |                                                                                                    | CX Americas DCRS VXLAN v4 🔻                                                                                          |
| Alerts         Inventory         Convert to Smart Licensing           Local Virtual Account:         Default           General         Licenses         Product Ins | Reports         Preferences         Activity           tances         SL Using Policy         Event Log |                                                                                                    |
| Add Single Product Actions for Selected * Exp                                                                                                    | ort/Import All •                                                                                        | Search by Name     Q       10     ✓       Showing Page 1 of 1(1 Records)     ⋈       √     ♦                         |
| Name         Product T           UDL_PID:N9K-C9336C-         N9300           FX2:UDL_SN-FD02434107N-UDL_VID::         N9300                                         | pe Last Contact<br>2023-Jul-20 18:11:29                                                                 | Alerts Usage report from product instance Usage report from product Instance Showing Page 1 of 1(1 Records)   ( () ) |

Schritt 9. Überprüfen Sie, ob die erwartete Lizenz auf dem lokalen CSSM-Server vor Ort verwendet wurde.

Melden Sie sich bei CSSM On-Prem > Smart Software Manager On-Prem an > wählen Sie Local Virtual Account (oben rechts) aus dem Dropdown-Menü > Inventory > Licenses aus.

| On-Prem License Wor                                   | kspace                              | cisc                    | 11<br>:0             | Admin Workspace    | Hello, Bidkar Herson Paez Lampon | Log Ou          |
|-------------------------------------------------------|-------------------------------------|-------------------------|----------------------|--------------------|----------------------------------|-----------------|
| Smart Software Manager On-Prem > S<br>Smart Licensing | mart Licensing                      |                         |                      |                    | CX Americas DCRS VXLAN           | v4 <del>~</del> |
| Alerts Inventory                                      | Convert to Smart Licensing          | Reports Preferences     | Activity             |                    |                                  |                 |
| Local Virtual Account: D                              | efault<br>Licenses Product Instance | s SL Using Policy       | Event Log            |                    |                                  |                 |
| Available Actions - M                                 | lanage License Tags                 |                         |                      |                    |                                  |                 |
|                                                       |                                     |                         |                      | Search             | By Name By Tag<br>by License Q   |                 |
| License                                               | Billing                             | Available to Use In Use | Substitution Balance | Alerts             | Actions                          |                 |
| NXOS LAN for Nexus 930                                | 0 10G+ Leaf XF Prepaid              | 1 1                     | - 0                  | Insufficient Licen | age 1 of 1(6 Records) 1( 📢 )> 1( |                 |

Melden Sie sich bei CSSM On-Prem > Smart Software Manager On-Prem > Select Local Virtual Account (oben rechts) an. Wählen Sie im Dropdown-Menü den Eintrag Inventory > Licenses (Inventar > Lizenzen). Klicken Sie auf die gewünschte Lizenz in der Liste, um die Details anzuzeigen.

| license for Ne | exus 9300-XF          |                      |              |                    |
|----------------|-----------------------|----------------------|--------------|--------------------|
| Overview       | Product Instances     | Event Log Transactio | on History   |                    |
| Product Insta  | ance                  |                      | Product Type | Licenses Used      |
| UDI_PID:N9     | K-C9336C-FX2;UDI_SN:F | DO2434107N;UDI_VID:; | N9300        | ( <u>6</u> ])      |
|                |                       |                      |              | Showing All 4 Reco |

| Transfer License |
|------------------|
|                  |

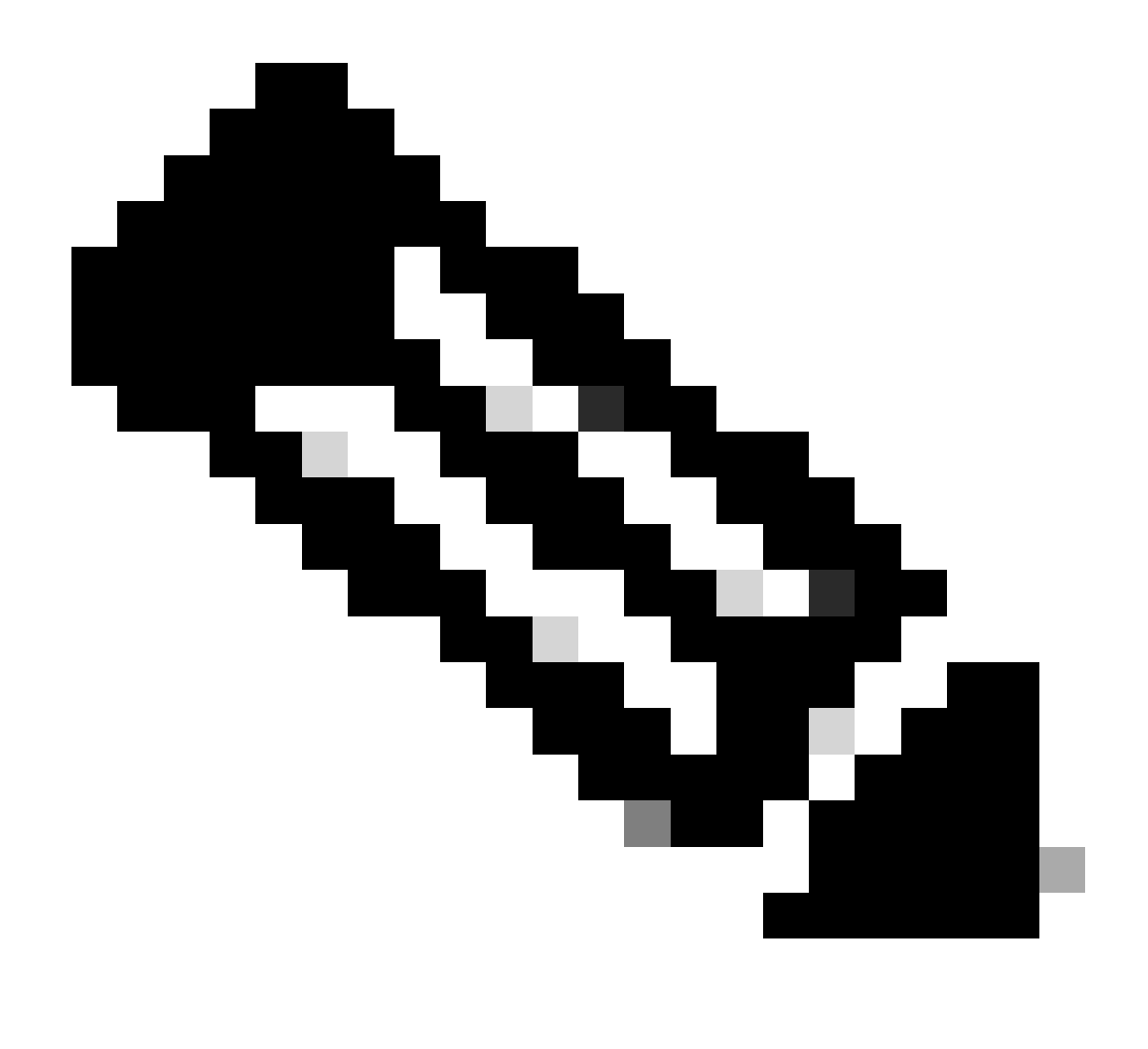

Hinweis: Es wird erwartet, dass der Trust Code Installed as <none> in unter show license status using this method (Lizenzstatus anzeigen) angezeigt wird.

Es wird erwartet, dass die letzte ACK wie im Status "show license" empfangen wird, wenn Sie zum ersten Mal mit CSSM On-Prem synchronisieren. Dies ändert sich, nachdem der erste nächste Bericht-Push abgeschlossen ist.

Methode 4: Offline

Schritt 1: Deaktivieren des intelligenten Transportmodus.

Nexus(config)# license smart transport off

Schritt 2: Aktivieren Sie alle Funktionen, für die die gewünschte Lizenz erforderlich ist. In diesem

Beispiel ist eine Funktion aktiviert, für die eine NX-OS LAN Enterprise Services-Lizenz erforderlich ist.

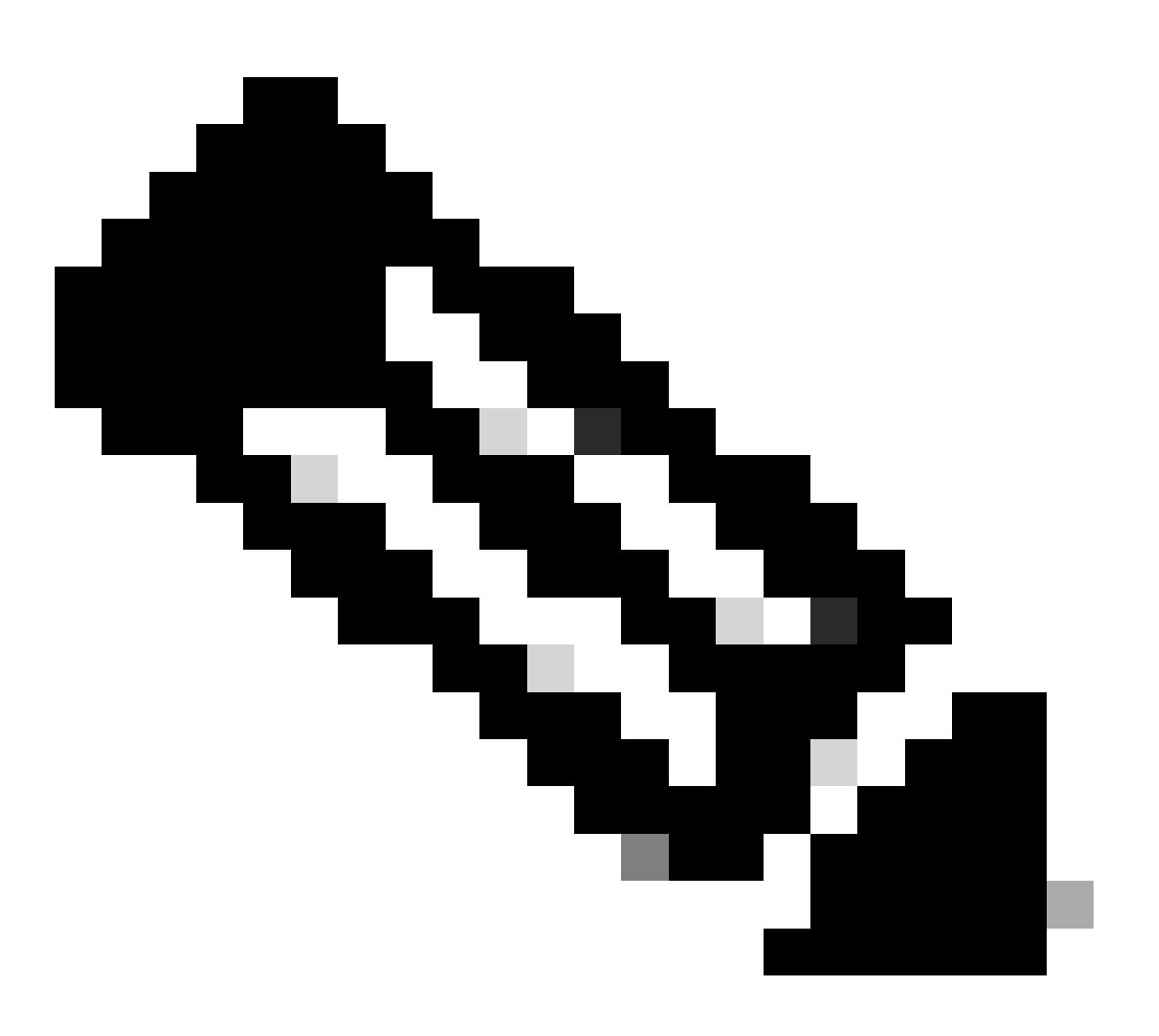

Hinweis: NX-OS fragt in der Lizenzhierarchie immer nach den Leaf-Knoten.

NX-OS verlangt immer nach Feature-basierten Lizenzen statt nach Tier-basierten Lizenzen.

RUM-Berichte können nicht gespeichert werden, wenn keine Lizenzfunktionen aktiviert sind. Die RUM-Berichte erfassen die Lizenzierungstransaktionen im Gerät für den Upload. Auf einem Greenfield-Gerät gibt es nichts zu melden, sodass es leer ist und nicht generiert wird.

Nexus(config)# feature bgp

Schritt 3: Bestätigen Sie, dass die erwartete Lizenz (funktionsbasiert) verwendet wird.

Schritt 4: RUM-Bericht erstellen und speichern.

```
Nexus# license smart save usage all bootflash:all_rum.txt
Success: Saved in bootflash:/all_rum.txt.
```

Schritt 5: Kopieren Sie die Datei aus Schritt 4 auf ein Gerät mit einer Internetverbindung.

Schritt 6: RUM-Bericht (Nutzungsdaten) in CSSM hochladen.

Melden Sie sich bei Cisco Software Central > Smart Software Licensing > Reports > Usage Data Files an.

Schritt 6a. Klicken Sie auf Nutzungsdaten hochladen.

| Cisco Software Central > Smart Software Licensing                                                                  |                                            |                         |                    | i li               | nternalTestDemoAcco | unt69.cisco.co |
|----------------------------------------------------------------------------------------------------|--------------------------------------------|-------------------------|--------------------|--------------------|---------------------|----------------|
| Smart Software Licensing                                                                                           |                                            |                         |                    |                    | SL Product Details  | Support Hel    |
| Alerts   Inventory   Convert to Smart Licensing   Re                                                               | Preferences                                | On-Prem Accounts Activi | ty                 |                    |                     |                |
| Reports                                                                                                    |                                            |                         |                    |                    |                     |                |
| Report Usage Data Files Reporting Po                                                                               | licy Synch File for                        | r Device Controllers    |                    |                    |                     |                |
| Devices can be configured to report the features that the<br>This usage then determines which licenses are needed, | ey are using.<br>in order to be compliant. |                         | Search hy File Nan | na Virtual Account |                     | 0              |
| Usage Data File                                                                                                    | Reported                                   | Virtual Account         | Reporting Status   | Devices            | Acknowledgeme       | nt             |

Schritt 6b. Klicken Sie auf Durchsuchen.

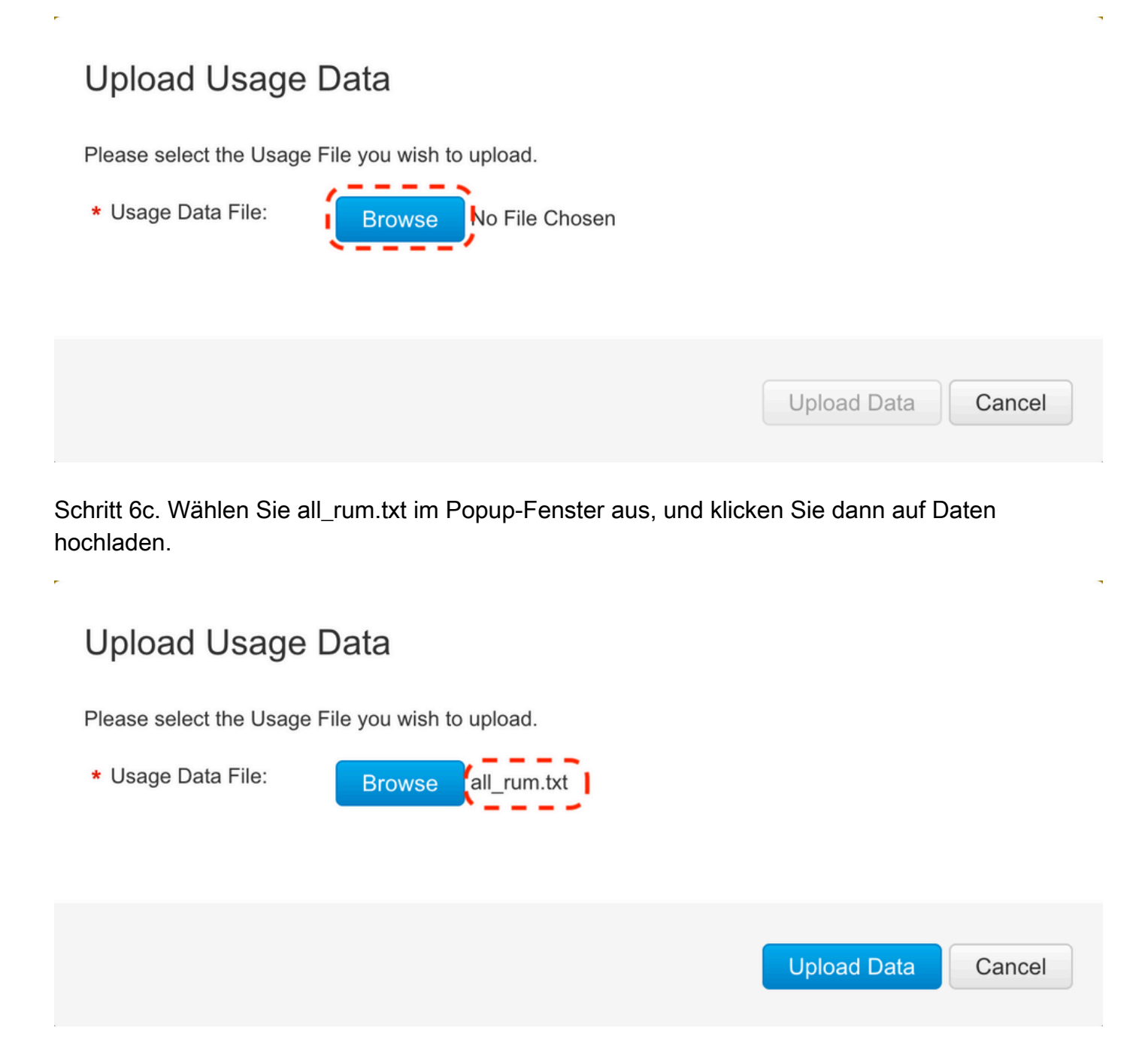

Schritt 6d. Wählen Sie aus dem Dropdown-Menü das virtuelle Konto aus, das die hochgeladene Datei empfängt, und klicken Sie dann auf OK.

## Select Virtual Accounts

Some of the usage data files do not include the name of the virtual account that the data refers to, or the virtual account is unrecognized.

## Select Virtual Accounts

Some of the usage data files do not include the name of the virtual account that the data refers to, or the virtual account is unrecognized.

Please select an account:

| ▲○ Select one account for all files: | Select VA   |
|--------------------------------------|-------------|
| Select a virtual account per file:   | CML - bpaez |
|                                      |             |

X

X

## Select Virtual Accounts

Some of the usage data files do not include the name of the virtual account that the data refers to, or the virtual account is unrecognized.

Please select an account:

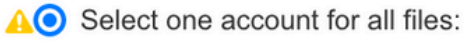

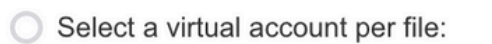

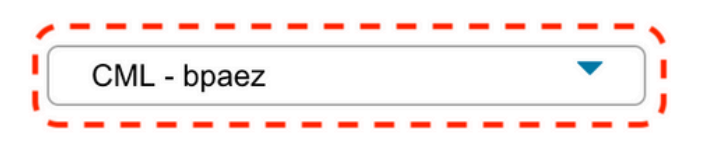

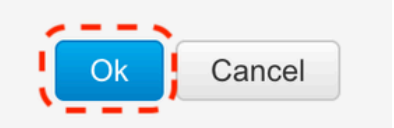

Schritt 7. Warten Sie, bis Reporting Status (Berichtstatus) in No errors (Keine Fehler) geändert wurde, und klicken Sie dann auf Download, um die ACK-Datei abzurufen.

| Cisco Software Central > Smart Soft                                     | ware Licensing                                        |                            |                          |                        | đ                     | InternalTestDemoAccou | unt69.cisco. |
|-------------------------------------------------------------------------|-------------------------------------------------------|----------------------------|--------------------------|------------------------|-----------------------|-----------------------|--------------|
| Smart Software Lic                                                      | ensing                                                |                            |                          |                        |                       | SL Product Details    | Support      |
| Nerts   Inventory   Convert to Sn                                       | nart Licensing Reports                                | Preference                 | es On-Prem Accounts A    | ctivity                |                       |                       |              |
| Reports                                                                 |                                                       |                            |                          |                        |                       |                       |              |
| Report Usage Data Files                                                 | Reporting Policy                                      | Synch Fil                  | e for Device Controllers |                        |                       |                       |              |
| Devices can be configured to repor<br>This usage then determines which  | the features that they are icenses are needed, in ord | using.<br>ler to be compli | ant.                     |                        |                       |                       |              |
| Upload Usage Data                                                       |                                                       |                            |                          | Search by File         | Name, Virtual Account |                       | 0,           |
| 🕀 Usage Data File                                                       | Rep                                                   | ported                     | Virtual Account          | Reporting Status       | Devices               | Acknowledgeme         | nt           |
| all_rum.txt                                                             | 202                                                   | 23-Jul-22                  | CML - bpaez              | A Data Being Processed |                       | Pending               |              |
| Smart Software Lic                                                      | ensing                                                | Proforance                 | se On Pram Accounte A    | ethatha                |                       | SL Product Details    | Support      |
| Reports                                                                 |                                                       | FIGICION                   |                          | cuvity                 |                       |                       |              |
| Report Usage Data Files                                                 | Reporting Policy                                      | Synch Fil                  | e for Device Controllers |                        |                       |                       |              |
| Devices can be configured to report<br>This usage then determines which | the features that they are icenses are needed, in ord | using.<br>ler to be compli | ant.                     |                        |                       |                       |              |
| Upload Usage Data                                                       |                                                       |                            |                          | Search by File         | Name, Virtual Account |                       | 0,           |
| <ul> <li>Usage Data File</li> </ul>                                     | Rep                                                   | ported                     | Virtual Account          | Reporting Status       | Devices               | Acknowledgeme         | nt           |
|                                                                         |                                                       |                            |                          |                        |                       |                       |              |

Schritt 8: Stellen Sie sicher, dass Nexus auf dem CSSM vorhanden ist.

| Cisco Software Central > Smart Software Licensing   |                         |                    |                                     | InternalTestDemoAccount69.cisco.com |
|-----------------------------------------------------|-------------------------|--------------------|-------------------------------------|-------------------------------------|
| Smart Software Licensing                            |                         |                    |                                     | SL Product Details Support Help     |
| Alerts Inventory Convert to Smart Licensing Reports | Preferences On-Prem Acc | counts Activity    |                                     |                                     |
| Virtual Account: CML - bpaez                        |                         |                    |                                     | 1 Major Hide Alerts                 |
| General Licenses Product Instances                  | Event Log               |                    |                                     |                                     |
| Authorize License-Enforced Features                 |                         |                    | Search by Device or by Product Type | ٩                                   |
| Name                                                | Product Type            | Last Contact       | Alerts                              | Actions                             |
| UDI_PID:N9K-C9336C-FX2; UDI_SN:FDO24400PT4;         | N9300                   | 2023-Jul-22 01:51: | 01                                  | Actions -                           |
|                                                     |                         |                    |                                     | Showing 1 Record                    |

Schritt 9. Überprüfen Sie, ob die erwartete Lizenz für den Cisco Standort verwendet wurde.

Melden Sie sich bei Cisco Software Central > Smart Software Licensing > Inventory > Licenses an.

| On   | -Prem License Workspace                                                                       |                    |                  | cisco      |              |              | Admin Workspace         | 🛔 Hello, Bidkar Herson Paez Lampon  | Log Out     |
|------|-----------------------------------------------------------------------------------------------|--------------------|------------------|------------|--------------|--------------|-------------------------|-------------------------------------|-------------|
| Smar | t Software Manager On-Prem > Smart Licensing<br>Smart Licensing                               |                    |                  |            |              |              |                         | CX Americas DCRS VXLAN              | v4 <b>-</b> |
|      | Alerts Inventory Convert to Sma                                                               | rt Licensing       | Reports P        | references | Activity     |              |                         |                                     |             |
|      | Local Virtual Account: Default<br>General Licenses<br>Available Actions - Manage License Tags | Product Instances  | SL Using Pol     | licy Ever  | nt Log       |              |                         |                                     |             |
|      |                                                                                               |                    |                  |            |              |              | 10 V Showi              | By Name By Tag<br>arch by License Q |             |
|      | License     NXOS LAN for Nexus 9300 10G+ Leaf XF                                              | Billing<br>Prepaid | Available to Use | In Use     | Substitution | Balance<br>0 | Alerts S Insufficient L | Actions<br>icenses Actions -        |             |
|      |                                                                                               |                    |                  |            |              |              | 10 • Showi              | ng Page 1 of 1(6 Records) 🛛 ؇ 🕨 🕅   |             |

Melden Sie sich bei Cisco Software Central > Smart Software Licensing > Inventory > Licenses an, und klicken Sie auf die gewünschte Lizenz in der Liste, um die Details anzuzeigen.

34

Transfer License...

#### NXOS LAN for Nexus 9300 10G+ Leaf XF In Default LAN license for Nexus 9300-XF

| Overview      | Product Instances     | Event Log Transactio | on History   |                       |
|---------------|-----------------------|----------------------|--------------|-----------------------|
| Product Insta | ance                  |                      | Product Type | Licenses Used         |
| UDI_PID:N9    | K-C9336C-FX2;UDI_SN:F | DO2434107N;UDI_VID:; | N9300        | 67)                   |
|               |                       |                      |              | Showing All 4 Records |

Schritt 10. Laden Sie die ACK-Datei aus Schritt 7 auf den Nexus Switch hoch.

Schritt 11. Installieren der ACK-Datei auf dem Nexus-Switch

Nexus# license smart import bootflash:ACK\_all\_rum.txt Done smart import.

Schritt 12: Überprüfen, ob ACK erfolgreich installiert wurde

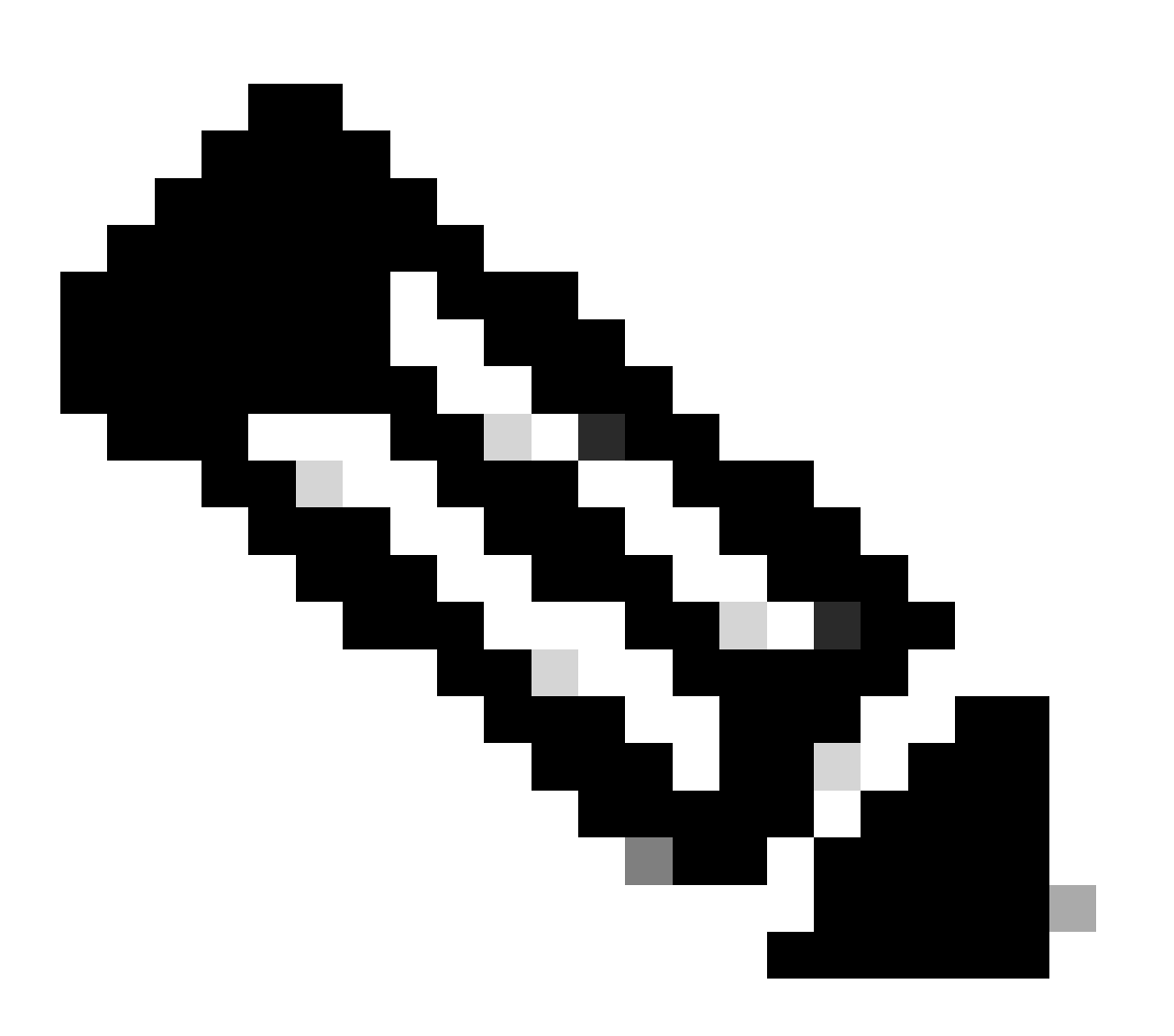

Hinweis: Es wird erwartet, dass der Trust Code Installed als <none> in show license status output using this method (Ausgabe des Lizenzstatus anzeigen) angezeigt wird.

Nexus# show license status Utility:

```
Status: DISABLED
Smart Licensing using Policy:
    Status: ENABLED
Data Privacy:
    Sending Hostname: yes
    Callhome Hostname Privacy: DISABLED
        Smart Licensing Hostname Privacy: DISABLED
    Version Privacy: DISABLED
Transport:
   Type: Off
Policy:
    Policy in use: Merged from multiple sources
    Reporting ACK required: Yes
    Unenforced/Non-Export:
        First report requirement (days): 90 (CISCO default)
        Ongoing reporting frequency (days): 365 (CISCO default)
        On change reporting (days): 90 (CISCO default)
    Enforced (Perpetual/Subscription):
        First report requirement (days): 0 (CISCO default)
        Ongoing reporting frequency (days): 0 (CISCO default)
        On change reporting (days): 0 (CISCO default)
    Export (Perpetual/Subscription):
        First report requirement (days): 0 (CISCO default)
        Ongoing reporting frequency (days): 0 (CISCO default)
        On change reporting (days): 0 (CISCO default)
Miscellaneous:
    Custom Id: <empty>
Usage reporting:
    Last ACK received: Jul 21 20:29:40 2023 UTC
    Next ACK deadline: Oct 19 20:29:40 2023 UTC
    Reporting push interval: 30 days
    Next ACK push check: <none>
    Next report push: Jul 21 20:02:40 2023 UTC
    Last report push: <none>
    Last report file write: <none>
```

Trust Code installed: <none>

## Zugehörige Informationen

- Optionenleitfaden für Cisco NX-OS-Lizenzen
- <u>Cisco Nexus NX-OS Smart Licensing der Serien 9000 und 3000 Benutzerhandbuch für Nutzungsrichtlinien</u>

#### Informationen zu dieser Übersetzung

Cisco hat dieses Dokument maschinell übersetzen und von einem menschlichen Übersetzer editieren und korrigieren lassen, um unseren Benutzern auf der ganzen Welt Support-Inhalte in ihrer eigenen Sprache zu bieten. Bitte beachten Sie, dass selbst die beste maschinelle Übersetzung nicht so genau ist wie eine von einem professionellen Übersetzer angefertigte. Cisco Systems, Inc. übernimmt keine Haftung für die Richtigkeit dieser Übersetzungen und empfiehlt, immer das englische Originaldokument (siehe bereitgestellter Link) heranzuziehen.